# 取扱說明書。

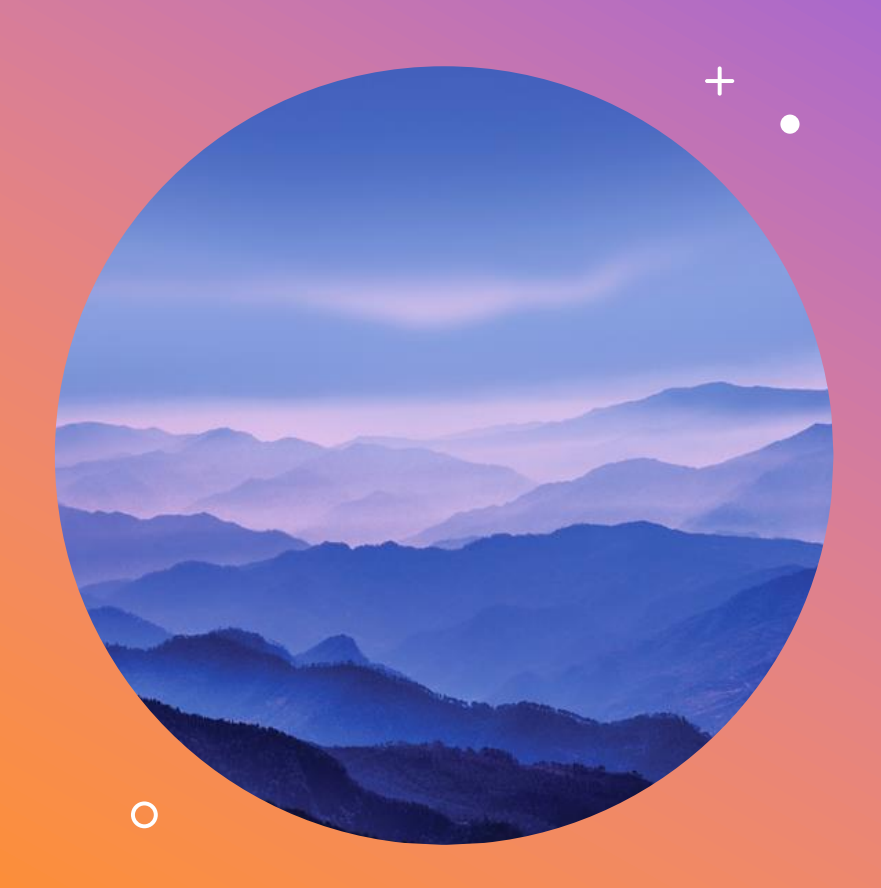

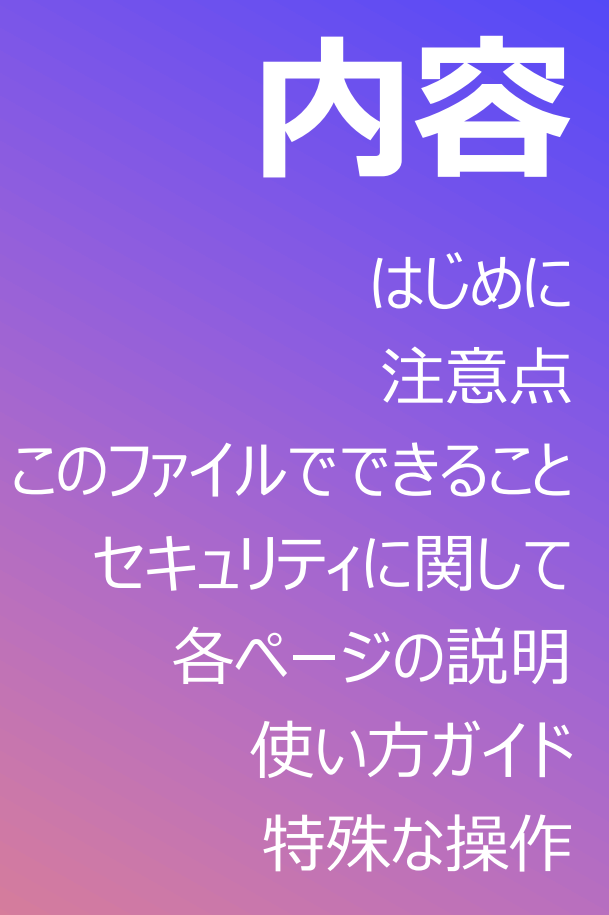

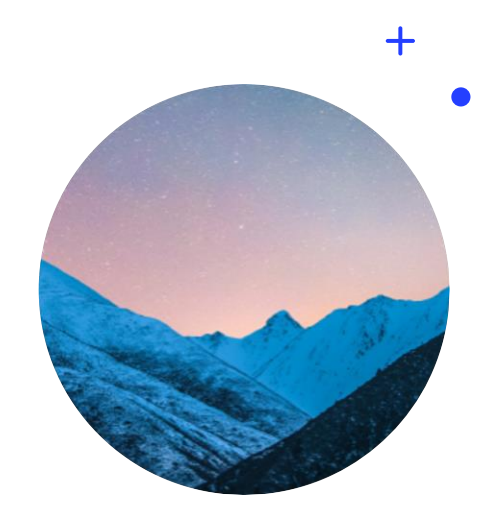

## はじめに

この度はご購入いただきありがとうございます!

このファイルは、私が生産管理をやるうえで「面倒だな」と感じた要素を排除し、手入力の 省略を目的として作成した

### 【出勤表+月間予定計画表】の標準版になります。

フル機能版に対して58%しか実力を発揮できませんが、一般的な管理業務であれば 十分対応できる範囲内かと。

ぜひ「自動反映」の威力を体験してください。

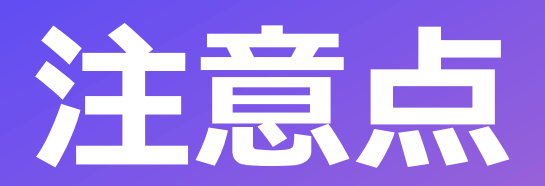

+ • O

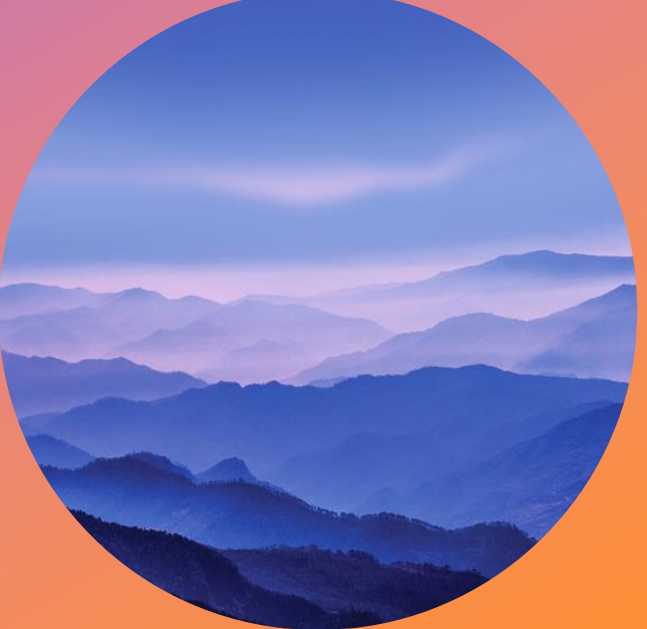

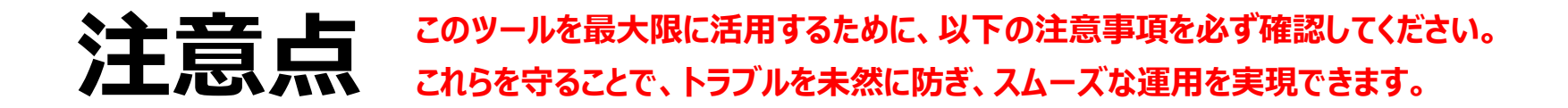

### 1. ファイル使用時の基本注意事項

#### ✓ バックアップを作成してください

使用前に、元データのバックアップを作成してください。 万が一、 設定やデータを誤って変更した場合に備えるため です。  $\mathbf{O}$ 

#### ✓保存形式は「.xlsm」を維持してください

このファイルはマクロ機能が含まれています。他の形式(.xlsxや.csv)に変換すると、重要な機能が動作しなくなります。

#### ✓ 複数ユーザーで同時編集をしないでください

ファイルを同時に開くと、データの整合性が崩れる可能性があります。共有作業をする場合は、事前にルールを決めて運用してください。

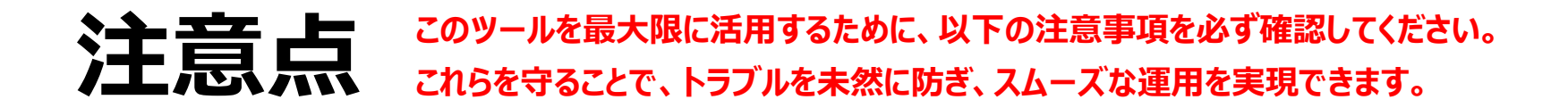

### 2. マクロを利用する際の注意

#### ✓マクロを有効化してください

初めてこのファイルを開くときは、「コンテンツの有効化」ボタンを必ずクリックしてください。マクロが無効のままだと、自動計算や印刷機能が動作しません。

 $\mathbf{O}$ 

#### ✓ 環境設定を確認してください

セキュリティ設定でマクロが無効になっている場合、機能が動作しないことがあります。必要に応じてExcelの 「セキュリティセンター」設定でマクロを許可してください。

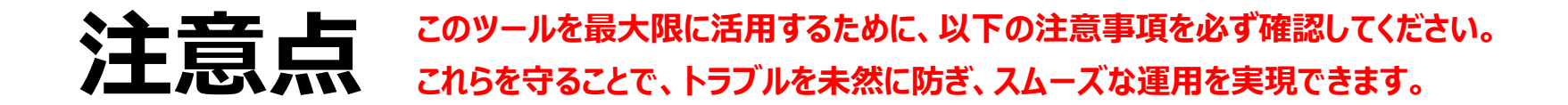

### 3. データ入力に関する注意

#### ✓ 関数が入っているセルにはデータを入力しないでください

背景が灰色になっているセルは入力禁止です。エラーの原因になるため、関数式が入ったセルは変更しないでください。どのセル に関数が入っているのか、事前に確認しておきましょう。 なお、**仕様上、灰色になってないけど関数が含まれるセルも存在**します。  $\mathbf{O}$ 

#### ✓必須データを空欄のままにしないでください

特に「出勤表」や「作業計画表」で、必要なデータが入力されていない場合、自動集計が正しく動作しないことがあります。

#### ✓フォーマットを変更しないでください

セルの書式設定やシートの構造を変更すると、計算式やマクロに悪影響を及ぼします。設定変更が必要な場合は、事前に注 意点を確認してください。

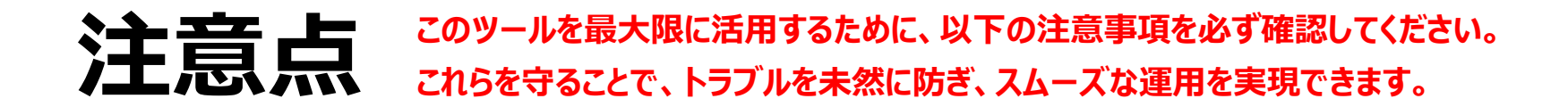

### 4. マクロでの印刷時の注意

#### ✓ 印刷プレビューを必ず確認してください

自動生成されるレイアウトは「前回の印刷設定」に基づいています。カスタマイズが必要な場合は、プレ ビュー画面で確認してから印刷を行ってください。  $\mathbf{O}$ 

#### ✓ 印刷範囲を適切に設定してください

シート全体が印刷されない場合は、指定範囲を手動で調整してください。

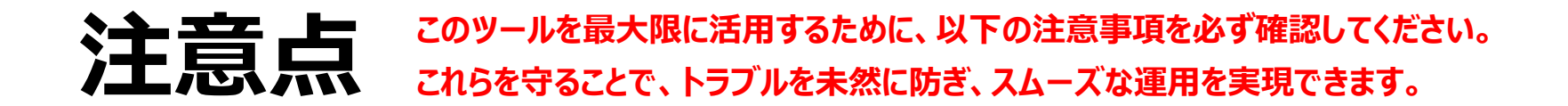

### 5. トラブルを未然に防ぐためのヒント

#### ✓ ツールが動作しない場合は、再起動を試してください

Excel自体の不調が原因である場合があります。一度Excelを閉じて再起動すると解決することがあります。

 $\mathbf{O}$ 

#### ✓ エラーが続く場合は、元のバックアップに戻してください

元データを基に復元することで、初期状態に戻すことができます。

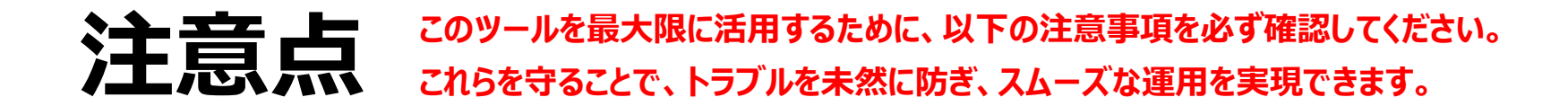

0

### 6. 注意事項を守るメリット

#### ✓操作ミスや不具合を防ぎ、業務効率化を最大限に引き出せます

#### ✓ 適切に運用することで、計算エラーやデータ破損のリスクを低減できます

#### ✓機能を最大限有効活用することで、仕事がすっごく楽になります

## このファイルでできること

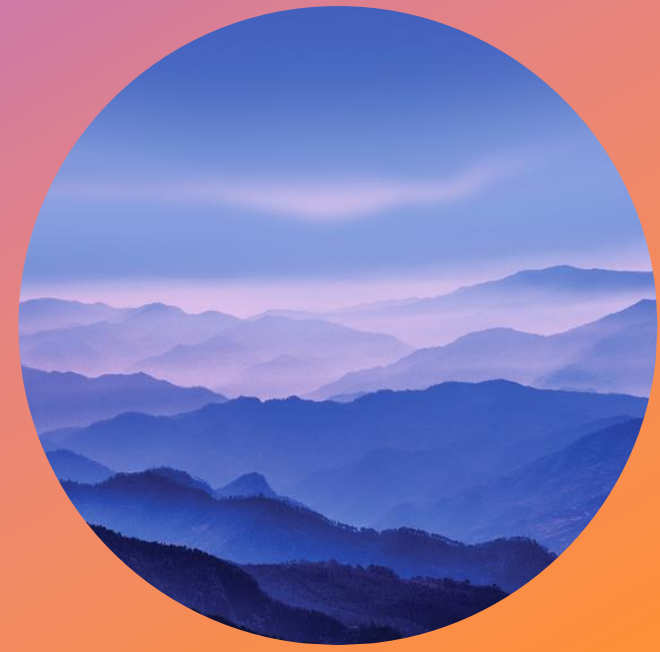

0

#### 

 $\mathbf{O}$ 

#### 1. 出勤表の管理機能 出勤管理に関する作業がシンプルかつ正確に行えます

#### ✓ カレンダーの自動反映

月を選択するだけでカレンダーの日付や祝日が自動更新されるため、手動でイチからカレンダーを作り直す手間がなくなります。

#### ✓休暇希望の自動反映と印刷用マクロ

休暇希望を入力すると、自動的に出勤表に反映されます。また、ボタンひとつで印刷できるようにしてあります。

#### ☑人時の自動集計

使用可能な人時が一目で確認できるようになっているため、計画を作成しやすくなります。

#### ✓データ入力の簡略化

セルの大半に関数を適用することで入力項目を最小限にしつつ、操作ミスを防げます。

#### 

Ο

### 2. 作業計画表の管理機能 見込時間、必要人時、過不足などが一目で判断できます

#### ✓ 定型業務2種、イレギュラー業務10種に対応

定型業務に関しては、あらかじめ数量を指定できるような構造にしてあるため、予定作成時間を短縮できます。

#### ✓見込時間および総時間の自動計算

作業量(生産数やタスク数)を入力するだけで、必要な人時・工数を自動で算出。必要リソースが一目でわかります。

#### 🗹 ド忘れ防止チェックリスト

私が忘れっぽいのでつけましたw

#### ✓データ入力の簡略化

セルの大半に関数を適用することで入力項目を最小限にしつつ、操作ミスを防げます。

## セキュリティに関して

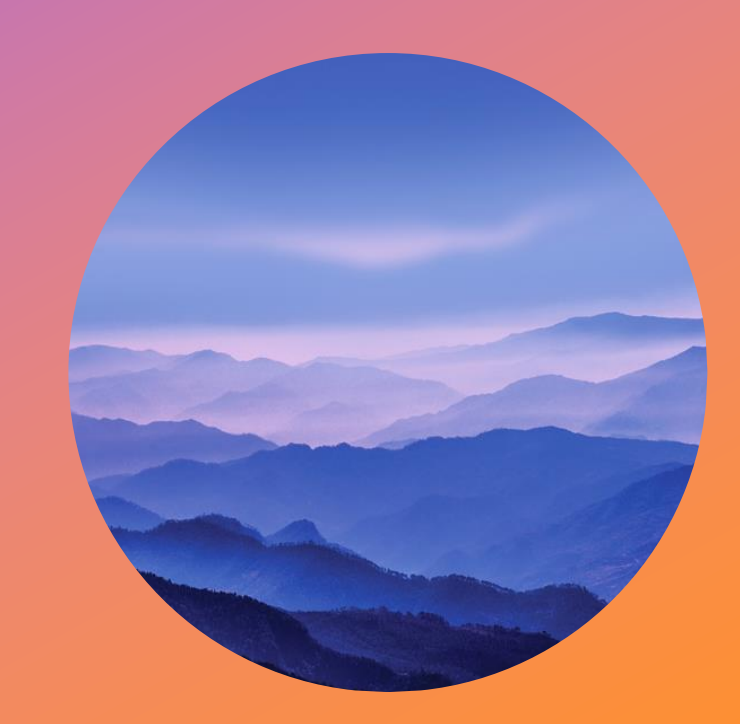

0

### セキュリティに関して

✓このファイルにはマクロが含まれているため、ダウンロードしたあとに「警告」や「リスク」が表示されて

Ο

認証を求められます。解除方法は次ページに記しますね。

✓ これは、悪意のあるファイルをうっかり開いてしまうとウィルスに感染する可能性があるため、

注意喚起として警告やリスクが表示されるような仕様になっています。

ユーザーを守るための予防措置ですね。

✓もちろん私が作成したファイルにウィルスなんて存在しないので、安心してお使いください。

私の目的はあくまでも「皆さんが速く楽に正確に仕事してサクッと帰れるようにすること」です。

### セキュリティに関して ~解除方法①~

#### ✓以下の手順で有効化および解除を行いましょう。

#### 一画面上部に「マクロが無効にされました」と出たら「コンテンツの有効化」を選択します。

し セキュリティの警告 マクロが無効にされました。

コンテンツの有効化

#### →以下のような表示が出た場合は、次ページの手順を試してみてください。

× セキュリティリスク このファイルのソースが信頼できないため、Microsoft によりマクロの実行がブロックされました。

詳細を表示

Ο

### セキュリティに関して ~解除方法②~

③赤丸の部分にチェックしてOKを押す

X

変更(C)...

詳細設定(D)...

記 可する(K)

適用(A)

+

0

#### ①ファイルを右クリックして以下の画面を出す

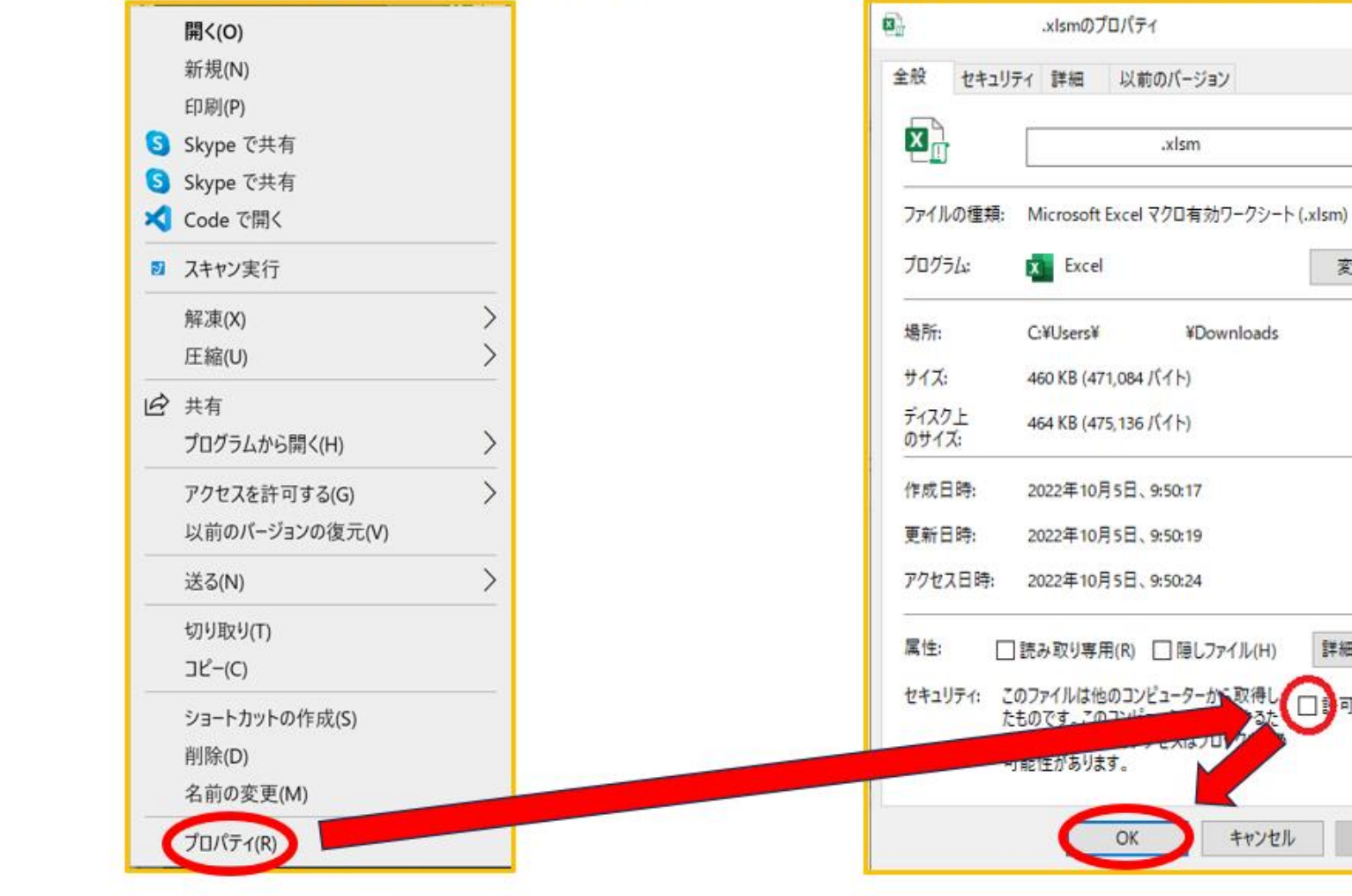

②プロパティを選択する

## 各ページの説明

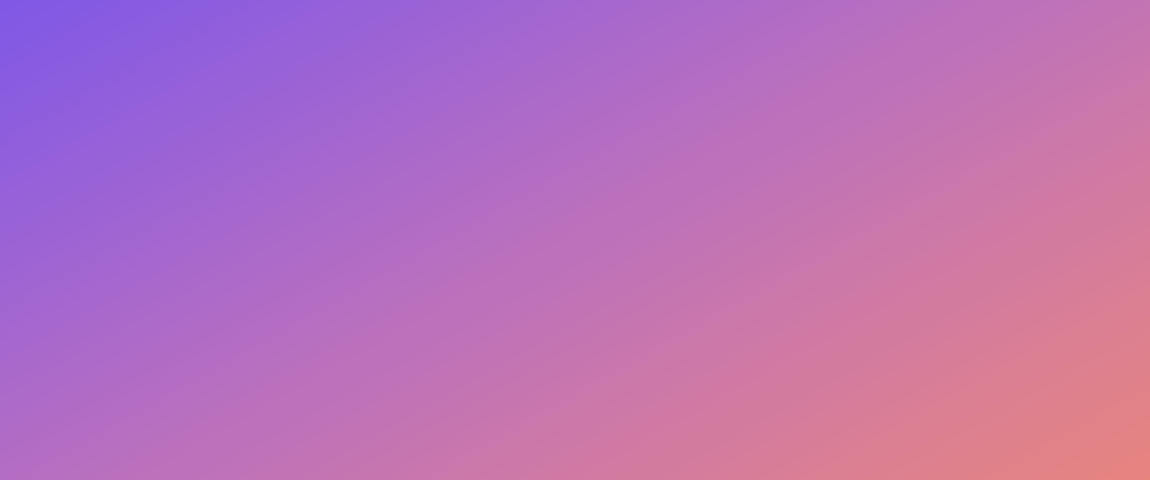

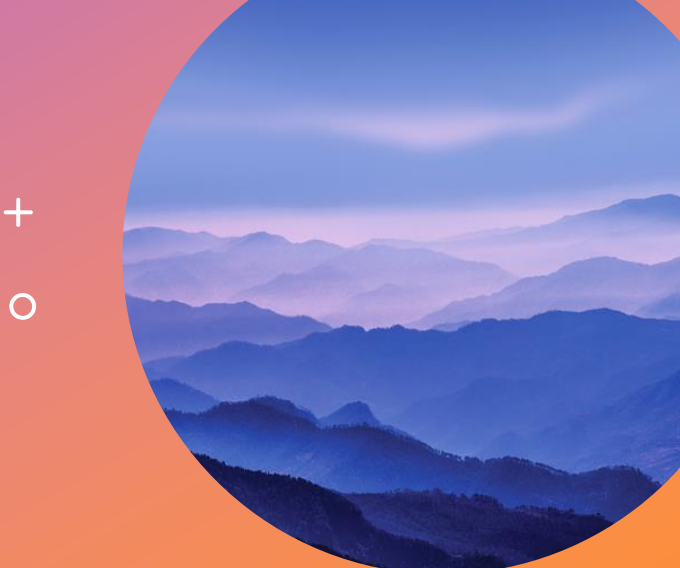

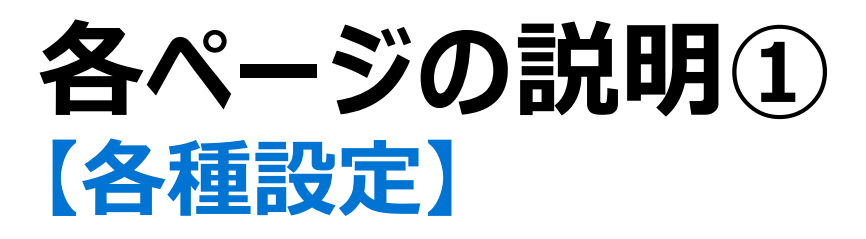

✓このページの情報を基に他が動くので、すごく大事なページです。必ず入力しておきましょう。

祝日リストに対する注意点をしっかり理解したうえでご利用ください。「勤務時間計算表」のほうには注意点はないですが、 出勤時間、退勤時間、休憩時間を入力すると労働時間は自動で算出されます。

|    | A          | В      | C [ | )    | E        | F            | G           | н           | I         | J      | к | L      | М     | N     | 0    | Р    |  |
|----|------------|--------|-----|------|----------|--------------|-------------|-------------|-----------|--------|---|--------|-------|-------|------|------|--|
| 1  | 辺미         | レスト    |     |      |          |              |             |             |           |        |   | 勤務     | 時間計   | ·笛耒   |      |      |  |
| 2  | 176 円 -    |        |     |      |          |              |             |             |           |        |   | 王/] 1万 |       | 开12   |      |      |  |
| 3  | ↓日付は必ずA4から | 貼付すること | ※ネs | ットで  | 検索して情    | 「報を持って       | きてくださ       | い。おスス       | メは以下(     | 内閣府HP) |   |        |       |       |      |      |  |
| 4  | 2025/1/1   | 元日     |     | http | s://www8 | 3.cao.go.jp/ | /chosei/shu | ukujitsu/ga | iyou.html |        |   | カテゴリ   | 出勤時間  | 退勤時間  | 休憩時間 | 労働時間 |  |
| 5  | 2025/1/13  | 成人の日   | ※更新 | 所する  | 時は西暦表    | 示にするこ        | と(年に注       | 意!)         |           |        |   | Α      | 9:00  | 16:00 | 1    | 6.00 |  |
| 6  | 2025/2/11  | 建国記念の日 | ※日f | すは必  | ず「短い日    | 日付表示」で       | 設定してく       | ださい         |           |        |   | В      | 9:00  | 17:00 | 1    | 7.00 |  |
| 7  | 2025/2/23  | 天皇誕生日  | ※指知 | E場所  | iに貼付しな   | いと条件付        | き書式が機       | 能しません       | 1         |        |   | С      | 9:00  | 17:30 | 1    | 7.50 |  |
| 8  | 2025/2/24  | 休日     |     |      |          |              |             |             |           |        |   | D      | 10:45 | 17:00 | 1    | 5.25 |  |
| 9  | 2025/3/20  | 春分の日   |     |      |          |              |             |             |           |        |   | E      | 13:00 | 17:00 | 0    | 4.00 |  |
| 10 | 2025/4/29  | 昭和の日   |     |      |          |              |             |             |           |        |   |        |       |       |      |      |  |
| 11 | 2025/5/3   | 憲法記念日  |     |      |          |              |             |             |           |        |   |        |       |       |      |      |  |
| 12 | 2025/5/4   | みどりの日  |     |      |          |              |             |             |           |        |   |        |       |       |      |      |  |
| 13 | 2025/5/5   | こどもの日  |     |      |          |              |             |             |           |        |   |        |       |       |      |      |  |
| 14 | 2025/5/6   | 休日     |     |      |          |              |             |             |           |        |   |        |       |       |      |      |  |
| 15 | 2025/7/21  | 海の日    |     |      |          |              |             |             |           |        |   |        |       |       |      |      |  |
| 16 | 2025/8/11  | 山の日    |     |      |          |              |             |             |           |        |   |        |       |       |      |      |  |

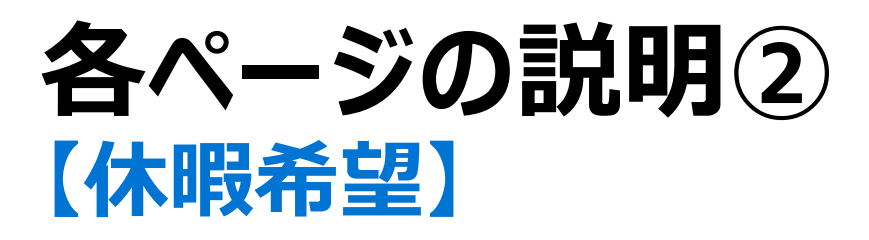

✓休暇希望届けが出された時に入力するページ。カテゴリと氏名と休暇希望入力欄を手動で入力します。

人数は50人まで登録できるように作ってあります。

✓右下にある「休暇希望リセット」ボタンはマクロです。押すと「休暇希望入力欄」内の値を全部消せますが、

「元に戻す」ボタンを押しても元に戻らないため、気をつけてください。

✓入力欄への入力に順番は関係ありません。下の画像のようにバラバラに入力しても問題なく機能します。

|    | Α  | В    | с  | D | E  | F  | G  | н  | I  | J  | к  | L   | м    | N   | 0  | P  | Q   | R        | s   | т  | U          | v              | w   | x  | Y  | z             | AA  | AB | AC | AD | AE | AF | AG / | NH AI | L AJ | AK   | AL    | АМ    | AN   | AD   | A |
|----|----|------|----|---|----|----|----|----|----|----|----|-----|------|-----|----|----|-----|----------|-----|----|------------|----------------|-----|----|----|---------------|-----|----|----|----|----|----|------|-------|------|------|-------|-------|------|------|---|
| 2  |    |      |    |   |    |    |    |    |    |    |    | 1   | œ.≱  | 幺七月 | 7  | Ъ₩ | Щ ( | <u>+</u> | ≣±յ | 47 | ~ <b>^</b> | ĸ              | 117 | 釆  | 問  | <b>15</b> , + | 8 I | )  |    |    |    |    |      |       |      | カテゴリ | 出勤時間  | 退勤時間  | 休憩時間 | 労働時間 |   |
| з  | 人数 | カテゴリ | 氏名 |   |    |    |    |    |    |    |    | NV1 | FX 1 | 7 重 |    | JU | 刺   | Ţ        |     | φ, |            | n <sub>o</sub> | 119 | ۲Ħ | ぼ  | 赤4            | ×ι  | •  |    |    |    |    |      |       |      | Α    | 9:00  | 16:00 | 1    | 6    |   |
| 4  | 1  | Α    | 1  |   | 2  | 3  | 6  | 7  | 8  | 9  | 10 | 14  | 15   | 16  | 17 | 20 | 21  | 22       | 23  | 24 | 27         | 28             | 29  | 30 | 31 |               |     |    |    |    |    |    |      |       |      | В    | 9:00  | 17:00 | 1    | 7    |   |
| 5  | 2  | Α    | 2  |   | 14 | 15 | 17 | 16 | 23 | 22 | 20 | 21  | 29   | 24  | 27 | 28 | 31  | 30       | 10  | 9  | 8          | 7              | 6   | 3  | 2  |               |     |    |    |    |    |    |      |       |      | С    | 9:00  | 17:30 | 1    | 7.5  |   |
| 6  | 3  | Α    | 3  |   |    |    |    |    |    |    |    |     |      |     |    |    |     |          |     |    |            |                |     |    |    |               |     |    |    |    |    |    |      |       |      | D    | 10:45 | 17:00 | 1    | 5.25 |   |
| 7  | 4  | Α    | 4  |   |    |    |    |    |    |    |    |     |      |     |    |    |     |          |     |    |            |                |     |    |    |               |     |    |    |    |    |    |      |       |      | E    | 13:00 | 17:00 | 0    | 4    |   |
| 8  | 5  | Α    | 5  |   |    |    |    |    |    |    |    |     |      |     |    |    |     |          |     |    |            |                |     |    |    |               |     |    |    |    |    |    |      |       |      |      |       |       |      |      |   |
| 9  | 6  | В    | 6  |   |    |    |    |    |    |    |    |     |      |     |    |    |     |          |     |    |            |                |     |    |    |               |     |    |    |    |    |    |      |       |      |      |       |       |      |      |   |
| 10 | 7  | В    | 7  |   |    |    |    |    |    |    |    |     |      |     |    |    |     |          |     |    |            |                |     |    |    |               |     |    |    |    |    |    |      |       |      | 休暇   | 議業望りせ | 2 F   |      |      |   |
| 11 | 8  | В    | 8  |   |    |    |    |    |    |    |    |     |      |     |    |    |     |          |     |    |            |                |     |    |    |               |     |    |    |    |    |    |      |       |      | (戻せな | いため注意 | 急!!)  |      |      |   |
| 12 | 9  | В    | 9  |   |    |    |    |    |    |    |    |     |      |     |    |    |     |          |     |    |            |                |     |    |    |               |     |    |    |    |    |    |      |       |      |      |       |       |      |      |   |
| 13 | 10 | В    | 10 |   |    |    |    |    |    |    |    |     |      |     |    |    |     |          |     |    |            |                |     |    |    |               |     |    |    |    |    |    |      |       |      |      |       |       |      |      |   |
| 14 | 11 | С    | 11 |   |    |    |    |    |    |    |    |     |      |     |    |    |     |          |     |    |            |                |     |    |    |               |     |    |    |    |    |    |      |       |      |      |       |       |      |      |   |
| 15 | 12 | С    | 12 |   |    |    |    |    |    |    |    |     |      |     |    |    |     |          |     |    |            |                |     |    |    |               |     |    |    |    |    |    |      |       |      |      |       |       |      |      |   |
| 16 | 13 | С    | 13 |   |    |    |    |    |    |    |    |     |      |     |    |    |     |          |     |    |            |                |     |    |    |               |     |    |    |    |    |    |      |       |      |      |       |       |      |      |   |
| 17 | 14 | С    | 14 |   |    |    |    |    |    |    |    |     |      |     |    |    |     |          |     |    |            |                |     |    |    |               |     |    |    |    |    |    |      |       |      |      |       |       |      |      |   |
| 18 | 15 | С    | 15 |   |    |    |    |    |    |    |    |     |      |     |    |    |     |          |     |    |            |                |     |    |    |               |     |    |    |    |    |    |      |       |      |      |       |       |      |      |   |

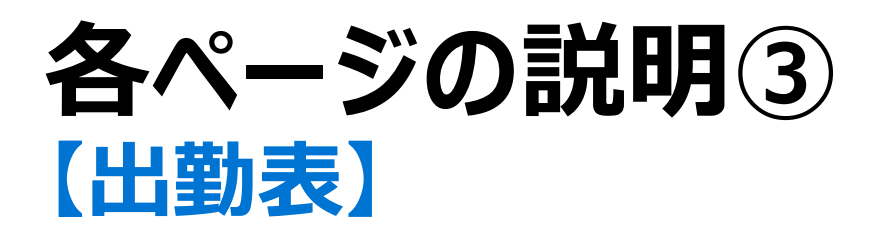

✓詳細は長くなるため後述します。表自体は大きいですが、関数が適用されているため、入力する箇所は少なめですね。

| 4  | B     | С   | D      | E        | F  | G   | н | I       | J  | к | L | м | N | 0   | Р   | Q     | R     | S     | т     | U     | V  | w  | х  | Y  | Z  | AA | AB | AC | AD | AE       |          |
|----|-------|-----|--------|----------|----|-----|---|---------|----|---|---|---|---|-----|-----|-------|-------|-------|-------|-------|----|----|----|----|----|----|----|----|----|----------|----------|
| 2  |       |     |        |          | 20 | 025 | 年 | 1       | 月  |   |   |   |   | カテコ | ゴリー | Α     | В     | С     | D     | E     |    |    |    |    |    |    |    |    |    |          |          |
| 3  |       |     | CU 법비  |          |    | 月初  | 2 | 2025/1/ | /1 |   |   |   |   | 実労働 | 動時間 | 6     | 7     | 7.5   | 5.25  | 4     |    |    |    |    |    |    |    |    |    |          |          |
| 4  |       |     | ㄷ!! 师! |          |    | 月末  | 2 | 025/1/3 | 31 |   |   |   |   | 出勤  | 時間  | 9:00  | 9:00  | 9:00  | 10:45 | 13:00 |    |    |    |    |    |    |    |    |    |          |          |
| 5  |       |     |        |          |    |     |   |         |    |   |   |   |   | 退勤  | 時間  | 16:00 | 17:00 | 17:30 | 17:00 | 17:00 |    |    |    |    |    |    |    |    |    |          |          |
| 6  | _     |     |        |          |    |     |   |         |    |   |   |   |   |     |     |       |       |       |       |       |    |    |    |    |    |    |    |    |    |          |          |
| 7  |       | Lat |        | 11.21.24 | 1  | 2   | 3 | 4       | 5  | 6 | 7 | 8 | 9 | 10  | 11  | 12    | 13    | 14    | 15    | 16    | 17 | 18 | 19 | 20 | 21 | 22 | 23 | 24 | 25 | 26       |          |
| 8  | A+41- | 入时  | 氏名     | 出勁數      | 水  | *   | 金 | ±       | B  | 月 | 火 | 水 | 木 | 숲   | ±   | B     | 月     | 火     | 水     | *     | 숲  | ±  | B  | 月  | 火  | 水  | 木  | 金  | ±  | B        | Γ        |
| 9  | Α     | 6   | 1      | 0        |    | 6   | 6 |         |    | 6 | 6 | 6 | 6 | 6   |     |       |       | 6     | 6     | 6     | 6  |    |    | 6  | 6  | 6  | 6  | 6  |    |          |          |
| 10 | Α     | 6   | 2      | 0        |    | 6   | 6 |         |    | 6 | 6 | 6 | 6 | 6   |     |       |       | 6     | 6     | 6     | 6  |    |    | 6  | 6  | 6  | 6  | 6  |    |          |          |
| 11 | Α     | 6   | 3      | 21       |    |     |   |         |    |   |   |   |   |     |     |       |       |       |       |       |    |    |    |    |    |    |    |    |    |          |          |
| 12 | Α     | 6   | 4      | 21       |    |     |   |         |    |   |   |   |   |     |     |       |       |       |       |       |    |    |    |    |    |    |    |    |    |          |          |
| 13 | Α     | 6   | 5      | 21       |    |     |   |         |    |   |   |   |   |     |     |       |       |       |       |       |    |    |    |    |    |    |    |    |    |          |          |
| 14 | В     | 7   | 6      | 21       |    |     |   |         |    |   |   |   |   |     |     |       |       |       |       |       |    |    |    |    |    |    |    |    |    |          | L        |
| 15 | В     | 7   | 7      | 21       |    |     |   |         |    |   |   |   |   |     |     |       |       |       |       |       |    |    |    |    |    |    |    |    |    |          | L        |
| 16 | В     | 7   | 8      | 21       |    |     |   |         |    |   |   |   |   |     |     |       |       |       |       |       |    |    |    |    |    |    |    |    |    |          | ▙        |
| 17 | В     | 7   | 9      | 21       |    |     |   |         |    |   |   |   |   |     |     |       |       |       |       |       |    |    |    |    |    |    |    |    |    |          | <u> </u> |
| 18 | B     | 7   | 10     | 21       |    |     |   |         |    |   |   |   |   |     |     |       |       |       |       |       |    |    |    |    |    |    |    |    |    | <b></b>  | ┢        |
| 19 | C     | 7.5 | 11     | 21       |    |     |   |         |    |   |   |   |   |     |     |       |       |       |       |       |    |    |    |    |    |    |    |    |    |          | -        |
| 20 | 0     | 7.5 | 12     | 21       |    |     |   |         |    |   |   |   |   |     |     |       |       |       |       |       |    |    |    |    |    |    |    |    |    | <u> </u> | -        |
| 21 |       | 7.5 | 13     | 21       |    |     |   |         |    |   |   |   |   |     |     |       |       |       |       |       |    |    |    |    |    |    |    |    |    | <u> </u> | -        |
| 22 | C     | 7.5 | 14     | 21       |    |     |   |         |    |   |   |   |   |     |     |       |       |       |       |       |    |    |    |    |    |    |    |    |    |          | ┢        |
| 23 |       | 53  | 16     | 21       |    |     |   |         |    |   |   |   |   |     |     |       |       |       |       |       |    |    |    |    |    |    |    |    |    |          | ┢        |
| 25 | D     | 5.3 | 17     | 21       |    |     |   |         |    |   |   |   |   |     |     |       |       |       |       |       |    |    |    |    |    |    |    |    |    |          | ┢        |
| 26 | D     | 5.3 | 18     | 21       |    |     |   |         |    |   |   |   |   |     |     |       |       |       |       |       |    |    |    |    |    |    |    |    |    |          | ┢        |
| 27 | D     | 5.3 | 19     | 21       |    |     |   |         |    |   |   |   |   |     |     |       |       |       |       |       |    |    |    |    |    |    |    |    |    |          | ┢        |
|    |       |     |        |          |    |     |   |         |    |   |   |   |   |     |     |       |       |       |       |       |    |    |    |    |    |    |    |    |    |          | 4        |

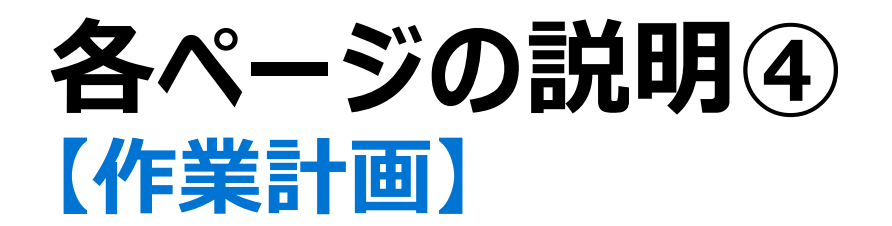

#### ✓詳細は長くなるため後述します。こちらも関数を使って手入力を減らしてあります。

|    | A  | в  | D            | E     | F   | G       | н   | 1     | 1       | ĸ  | L | м  | N | 0  | P | Q  | R | S  | т | U   | v | w  | x   | Y  | z | AA | AB   | AC       | AD       | AE   | AF | AG A | н            | AI       | LA     | AK | AL  | AM | AN  |   |
|----|----|----|--------------|-------|-----|---------|-----|-------|---------|----|---|----|---|----|---|----|---|----|---|-----|---|----|-----|----|---|----|------|----------|----------|------|----|------|--------------|----------|--------|----|-----|----|-----|---|
| 1  |    |    | 20           | 025   | 年   | 1       | 月   |       |         |    |   |    |   |    |   |    |   |    |   |     |   |    |     |    |   |    |      |          |          |      |    |      |              |          |        | 月  | 100 | 月  | 200 | Г |
| 2  |    |    |              | 月初    | 2   | 2025/1/ | 1   |       |         |    |   |    |   |    |   |    |   |    |   |     |   |    |     |    |   |    |      |          |          |      |    |      |              |          |        | 火  | 150 | 火  | 300 |   |
| з  |    |    |              | 月末    | 2   | 025/1/: | 31  |       |         |    |   |    |   |    |   |    |   |    |   |     |   |    |     |    |   |    |      |          |          |      |    |      |              |          |        | 水  | 200 | 水  | 400 |   |
| -4 |    |    |              |       |     |         |     |       |         |    |   |    |   |    |   |    |   |    |   |     |   |    |     |    |   |    |      |          |          |      |    |      |              |          |        | 木  | 250 | 木  | 500 |   |
| s  | E  | 团  | -            |       | ,   | *       | *   | *     |         |    |   |    |   |    |   |    |   |    |   | その他 |   |    |     |    |   |    |      |          |          |      |    |      |              |          |        | ź  | 300 | £  | 600 |   |
| 6  | B  | 曜日 | <b>ERVIN</b> | 09.00 | 数量  | 人時      | 数量  | 人時    | 0       | 人時 | 2 | 人時 | 3 | 人時 | ۲ | 人時 | 6 | 人時 | 6 | 人時  | Ø | 人時 | (8) | 人時 | ۲ | 人時 | - 39 | 人時       |          | 特別業務 | 1  |      |              |          |        |    |     |    |     |   |
| 7  | 1  | 水  | 236.75       | 20    | 200 | 7       | 400 | 13    |         |    |   |    |   |    |   |    |   |    |   |     |   |    |     |    |   |    |      |          |          |      |    | カテ   | ΞŰ.          | 内容       | 合計     |    |     |    |     |   |
| 8  | 2  | 木  | 236.75       | 25    | 250 | 8       | 500 | 17    |         |    |   |    |   |    |   |    |   |    |   |     |   |    |     |    |   |    |      |          |          |      |    | ,    | Ł            |          | 158.3  |    |     |    |     |   |
| 9  | 3  | 金  | 236.75       | 30    | 300 | 10      | 600 | 20    |         |    |   |    |   |    |   |    |   |    |   |     |   |    |     |    |   |    |      |          |          |      |    | *    | *            |          | 316.7  |    |     |    |     |   |
| 10 | 4  | ±  |              |       |     |         |     |       |         |    |   |    |   |    |   |    |   |    |   |     |   |    |     |    |   |    |      |          |          |      |    |      |              |          |        |    |     |    |     |   |
| 11 | 5  | в  |              |       |     |         |     |       |         |    |   |    |   |    |   |    |   |    |   |     |   |    |     |    |   |    |      |          | -        |      |    | カテ   | ゴリー          | 内容       | 合計     |    |     |    |     |   |
| 12 | 6  | 月  | 236.75       | 10    | 100 | 3       | 200 | 7     |         |    |   |    |   |    |   |    |   |    |   |     |   |    |     |    |   |    |      |          |          |      |    | その   | <b>k</b> 🛈   |          | 0      |    |     |    |     |   |
| 13 | 7  | 火  | 236.75       | 15    | 150 | 5       | 300 | 10    |         |    |   |    |   |    |   |    |   |    |   |     |   |    |     |    |   |    |      | +        | +        | +    |    | その   | b (2)        |          | 0      |    |     |    |     |   |
| 14 | 8  | *  | 236.75       | 20    | 200 | 7       | 400 | 13    |         |    |   |    |   |    |   |    |   |    |   |     |   |    |     |    |   |    |      | <u> </u> | <u> </u> | +    |    | その   | <b>b</b> (3) |          | 0      |    |     |    |     |   |
| 15 | 9  | 木  | 236.75       | 25    | 250 | 8       | 500 | 17    |         |    |   |    |   |    |   |    |   |    |   |     |   |    |     |    |   |    |      | +        |          |      |    | その   | <b>a</b> (4) |          | 0      |    |     |    |     |   |
| 16 | 10 | 金  | 236.75       | 30    | 300 | 10      | 600 | 20    |         |    |   |    |   |    |   |    |   |    |   |     |   |    |     |    |   |    |      | +        |          |      |    | その   | 6 6          |          | 0      |    |     |    |     |   |
| 17 | 11 | ±  |              |       |     |         |     |       | 1       |    |   |    |   |    |   |    |   |    |   |     |   |    |     |    |   |    |      |          |          |      |    | その   | b 6          |          | 0      |    |     |    |     |   |
| 18 | 12 | B  |              |       |     |         |     |       | <b></b> |    |   |    |   |    |   |    |   |    |   |     |   |    |     |    |   |    |      |          |          |      |    | その   | b (?)        |          | 0      |    |     |    |     |   |
| 19 | 13 | 月  | 236.75       | 10    | 100 | 3       | 200 | 7     |         |    |   |    |   |    |   |    |   |    |   |     |   |    |     |    |   |    |      |          |          |      |    | その   | 8            |          | 0      |    |     |    |     |   |
| 20 | 14 | 火  | 236.75       | 15    | 150 | 5       | 300 | 10    |         |    |   |    |   |    |   |    |   |    |   |     |   |    |     |    |   |    |      |          |          |      |    | その   | 9            |          | 0      |    |     |    |     |   |
| 21 | 15 | *  | 236.75       | 20    | 200 | 7       | 400 | 13    |         |    |   |    |   |    |   |    |   |    |   |     |   |    |     |    |   |    |      |          |          |      |    | その   | b 🐽          |          | 0      |    |     |    |     |   |
| 22 | 16 | 木  | 236.75       | 25    | 250 | 8       | 500 | 17    |         |    |   |    |   |    |   |    |   |    |   |     |   |    |     |    |   |    |      |          |          |      |    |      |              | 総計       | 475.0  |    |     |    |     |   |
| 23 | 17 | 金  | 236.75       | 30    | 300 | 10      | 600 | 20    |         |    |   |    |   |    |   |    |   |    |   |     |   |    |     |    |   |    |      |          |          |      |    |      |              |          |        |    |     |    |     |   |
| 24 | 18 | ÷  |              |       |     |         |     |       |         |    |   |    |   |    |   |    |   |    |   |     |   |    |     |    |   |    |      |          |          |      |    |      |              |          |        |    |     |    |     |   |
| 25 | 19 | B  |              |       |     |         |     |       |         |    |   |    |   |    |   |    |   |    |   |     |   |    |     |    |   |    |      |          |          |      |    |      |              | チェック項目一覧 |        |    |     |    |     |   |
| 26 | 20 | 月  | 236.75       | 10    | 100 | 3       | 200 | 7     |         |    |   |    |   |    |   |    |   |    |   |     |   |    |     |    |   |    |      |          |          |      |    |      |              |          | □ frø9 |    |     |    |     |   |
| 27 | 21 | 火  | 236.75       | 15    | 150 | 5       | 300 | 10    |         |    |   |    |   |    |   |    |   |    |   |     |   |    |     |    |   |    |      |          |          |      |    |      |              |          | □ frø0 |    |     |    |     |   |
| 28 | 22 | *  | 236.75       | 20    | 200 | 7       | 400 | 13    |         |    |   |    |   |    |   |    |   |    |   |     |   |    |     |    |   |    |      |          |          |      |    |      |              |          | □ frø9 |    |     |    |     |   |
| 29 | 23 | 木  | 236.75       | 25    | 250 | 8       | 500 | 17    |         |    |   |    |   |    |   |    |   |    |   |     |   |    |     |    |   |    |      |          |          |      |    |      |              |          | □ frød |    |     |    |     |   |
| 30 | 24 | 金  | 236.75       | 30    | 300 | 10      | 600 | 20    |         |    |   |    |   |    |   |    |   |    |   |     |   |    |     |    |   |    |      |          |          |      |    |      |              |          | □ fr>ウ |    |     |    |     |   |
| 31 | 25 | ±. |              |       |     |         |     |       |         |    |   |    |   |    |   |    |   |    |   |     |   |    |     |    |   |    |      |          |          |      |    |      |              |          | □ fr>ウ |    |     |    |     |   |
| 32 | 26 | B  |              |       |     |         |     |       |         |    |   |    |   |    |   |    |   |    |   |     |   |    |     |    |   |    |      |          |          |      |    |      |              |          | □ frø9 |    |     |    |     |   |
| 33 | 27 | 月  | 236.75       | 10    | 100 | 3       | 200 | 7     |         |    |   |    |   |    |   |    |   |    |   |     |   |    |     |    |   |    |      |          |          |      |    |      |              |          | □ frø9 |    |     |    |     |   |
| 34 | 28 | 火  | 236.75       | 15    | 150 | 5       | 300 | 10    |         |    |   |    |   |    |   |    |   |    |   |     |   |    |     |    |   |    |      |          |          |      |    |      |              |          |        |    |     |    |     |   |
| 35 | 29 | *  | 236.75       | 20    | 200 | 7       | 400 | 13    |         |    |   |    |   |    |   |    |   |    |   |     |   |    |     |    |   |    |      |          |          |      |    |      |              |          |        |    |     |    |     |   |
| 36 | 30 | 木  | 236.75       | 25    | 250 | 8       | 500 | 17    |         |    |   |    |   |    |   |    |   |    |   |     |   |    |     |    |   |    |      |          |          |      |    |      |              |          |        |    |     |    |     |   |
| 37 | 31 | 金  | 236.75       | 30    | 300 | 10      | 600 | 20    |         |    |   |    |   |    |   |    |   |    |   |     |   |    |     |    |   |    |      |          |          |      |    |      |              |          |        |    |     |    |     |   |
| 38 |    |    | 5445.25      | 475   |     | 158.3   |     | 316.7 |         | 0  |   | 0  |   | 0  |   | 0  |   | 0  |   | 0   |   | 0  |     | 0  |   | 0  |      | (        | 0        |      |    |      |              |          |        |    |     |    |     |   |
| -  |    |    |              |       |     |         |     |       |         |    |   |    |   |    |   |    |   |    |   |     |   |    |     |    |   |    |      |          |          |      |    |      |              |          |        |    |     |    |     |   |

## 使い方ガイド

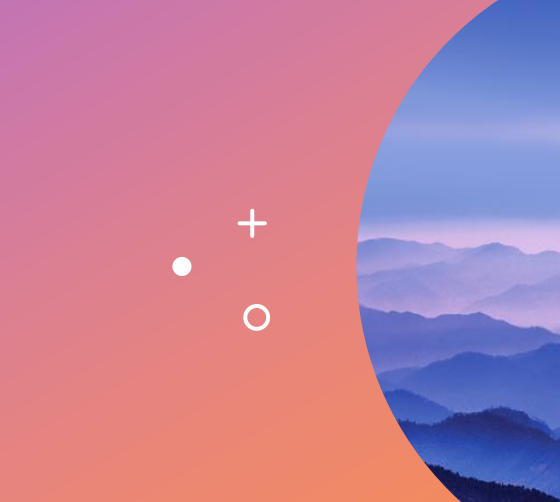

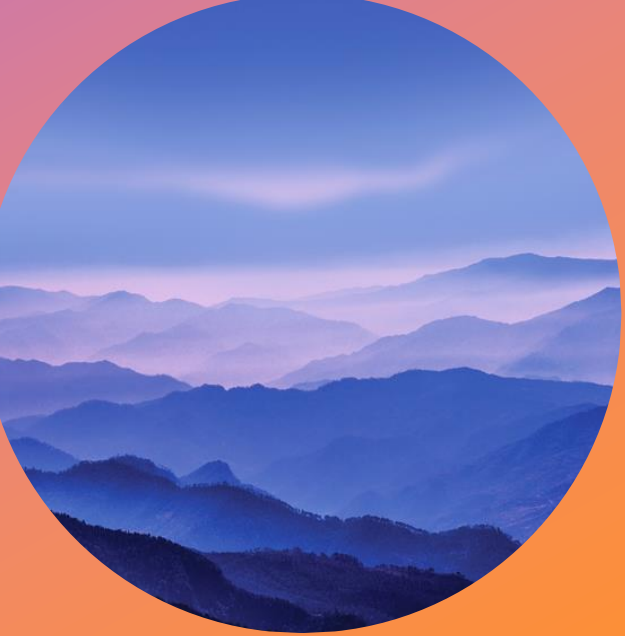

### 使い方ガイド 【各種設定】編

✓祝日リストは必ずA4から貼付してください。 関数に影響します。 D列に書いてある赤文字が注意点ですね。

大事なのは日付なので、「~の日」はなくてもOK。

✓勤務時間計算表は、出勤時間と退勤時間、それと、 休憩時間を調整してください。

**このふたつのリストを他のページが参照して動く**ため、
ここが正確に記入されていないと狂います。ご注意を。

| 1  | A          | В      | С | D      | E         | F          | G                       | н           | I          | J       |
|----|------------|--------|---|--------|-----------|------------|-------------------------|-------------|------------|---------|
| 1  | ᇩᆸ         |        |   |        |           |            |                         |             |            |         |
| 2  | 111 日 3    |        |   |        |           |            |                         |             |            |         |
| 3  | ↓日付は必ずA4から | 貼付すること |   | ※ネットで  | 検索して情     | 報を持って      | きてくださ                   | い。おスス       | メは以下       | (内間府HP) |
| 4  | 2025/1/1   | 元日     |   | ⇒ http | os://www8 | .cao.go.jp | /chosei/sł              | nukujitsu/g | aiyou.htm; | I       |
| 5  | 2025/1/13  | 成人の日   |   | ※更新する  | 時は西暦表     | 示にするこ      | <ul><li>と(年に注</li></ul> | 意!)         |            |         |
| 6  | 2025/2/11  | 建国記念の日 |   | ※日付は必  | ず「短い日     | 付表示」で      | 設定してく                   | ださい         |            |         |
| 7  | 2025/2/23  | 天皇誕生日  |   | ※指定場所  | fに貼付しな    | いと条件付      | すき書式が樹                  | 能しません       | 4          |         |
| 8  | 2025/2/24  | 休日     |   |        |           |            |                         |             |            |         |
| 9  | 2025/3/20  | 春分の日   |   |        |           |            |                         |             |            |         |
| 10 | 2025/4/29  | 昭和の日   |   |        |           |            |                         |             |            |         |
| 11 | 2025/5/3   | 憲法記念日  |   |        |           |            |                         |             |            |         |
| 12 | 2025/5/4   | みどりの日  |   |        |           |            |                         |             |            |         |
| 13 | 2025/5/5   | こどもの日  |   |        |           |            |                         |             |            |         |
| 14 | 2025/5/6   | 休日     |   |        |           |            |                         |             |            |         |
| 15 | 2025/7/21  | 海の日    |   |        |           |            |                         |             |            |         |
| 16 | 2025/8/11  | 山の日    |   |        |           |            |                         |             |            |         |
| 17 | 2025/9/15  | 敬老の日   |   |        |           |            |                         |             |            |         |
| 18 | 2025/9/23  | 秋分の日   |   |        |           |            |                         |             |            |         |
| 19 | 2025/10/13 | スポーツの日 |   |        |           |            |                         |             |            |         |
| 20 | 2025/11/3  | 文化の日   |   |        |           |            |                         |             |            |         |
| 21 | 2025/11/23 | 動労感謝の日 |   |        |           |            |                         |             |            |         |
| 22 | 2025/11/24 | 休日     |   |        |           |            |                         |             |            |         |

| L    | м     | N     | 0    | Р    |
|------|-------|-------|------|------|
| 勤務   | 時間計   | ·算表   |      |      |
|      |       |       |      |      |
| カテゴリ | 出勤時間  | 退勤時間  | 休憩時間 | 労働時間 |
| Α    | 9:00  | 16:00 | 1    | 6.00 |
| В    | 9:00  | 17:00 | 1    | 7.00 |
| С    | 9:00  | 17:30 | 1    | 7.50 |
| D    | 10:45 | 17:00 | 1    | 5.25 |
| E    | 13:00 | 17:00 | 0    | 4.00 |
|      |       |       |      |      |

### 使い方ガイド 【休暇希望】編

▲列→人数(関数のため記入不要)
 B列→カテゴリ(要記入。50名まで登録可能)
 C列→氏名(要記入。50名まで登録可能)
 E~AI列→日付入力欄(要記入)
 AK~AO列→カテゴリ全体(関数のため記入不要)
 休暇希望リセットボタン→内容のリセット(使用は任意)

✔注意点としては、

①日付入力欄に順番は関係ない
 ②マクロボタンを押すと元に戻せない
 ③カテゴリ全体(AK~AO列)は触らない ですね。

|   |    | А  | В    | С  | DE |   | F  | G  | н  | I  | J  | к  | L    | м     | N           | 0  | Р           | Q  | R  | S   | т  | U   | v    | w          | х          | Y  | z     | AA   | AB | AC | AD | AE | AF | AG | AH | AI |
|---|----|----|------|----|----|---|----|----|----|----|----|----|------|-------|-------------|----|-------------|----|----|-----|----|-----|------|------------|------------|----|-------|------|----|----|----|----|----|----|----|----|
|   | 2  |    |      |    |    |   |    |    |    |    |    |    | /+ o | P2 .2 | <u>د خم</u> | -  | +++         | 問  | (+ | ÷≡± | *  | 7.0 | v    | hi         | <u>т</u> . | 88 | 10    | to I | )  |    |    |    |    |    |    |    |
|   | 3  | 人数 | カテゴリ | 氏名 |    |   |    |    |    |    |    |    | ኯጥ   | 反有    | ΞĒ          |    | <b>J</b> J1 | 東  |    | ā¤  | αJ | cc  | JN c | <u>,</u> Щ | 貝田         | 制制 | 177.4 | aı   | -) |    |    |    |    |    |    |    |
|   | 4  | 1  | Α    | 1  | 2  | 2 | 3  | 6  | 7  | 8  | 9  | 10 | 14   | 15    | 16          | 17 | 20          | 21 | 22 | 23  | 24 | 27  | 28   | 29         | 30         | 31 |       |      |    |    |    |    |    |    |    |    |
|   | 5  | 2  | Α    | 2  | 1  | 4 | 15 | 17 | 16 | 23 | 22 | 20 | 21   | 29    | 24          | 27 | 28          | 31 | 30 | 10  | 9  | 8   | 7    | 6          | 3          | 2  |       |      |    |    |    |    |    |    |    |    |
|   | 6  | 3  | Α    | 3  |    |   |    |    |    |    |    |    |      |       |             |    |             |    |    |     |    |     |      |            |            |    |       |      |    |    |    |    |    |    |    |    |
|   | 7  | 4  | Α    | 4  |    |   |    |    |    |    |    |    |      |       |             |    |             |    |    |     |    |     |      |            |            |    |       |      |    |    |    |    |    |    |    |    |
|   | 8  | 5  | Α    | 5  |    |   |    |    |    |    |    |    |      |       |             |    |             |    |    |     |    |     |      |            |            |    |       |      |    |    |    |    |    |    |    |    |
|   | 9  | 6  | В    | 6  |    |   |    |    |    |    |    |    |      |       |             |    |             |    |    |     |    |     |      |            |            |    |       |      |    |    |    |    |    |    |    |    |
|   | 10 | 7  | В    | 7  |    |   |    |    |    |    |    |    |      |       |             |    |             |    |    |     |    |     |      |            |            |    |       |      |    |    |    |    |    |    |    |    |
|   | 11 | 8  | В    | 8  |    |   |    |    |    |    |    |    |      |       |             |    |             |    |    |     |    |     |      |            |            |    |       |      |    |    |    |    |    |    |    |    |
|   | 12 | 9  | В    | 9  |    |   |    |    |    |    |    |    |      |       |             |    |             |    |    |     |    |     |      |            |            |    |       |      |    |    |    |    |    |    |    |    |
|   | 13 | 10 | В    | 10 |    |   |    |    |    |    |    |    |      |       |             |    |             |    |    |     |    |     |      |            |            |    |       |      |    |    |    |    |    |    |    |    |
|   | 14 | 11 | С    | 11 |    |   |    |    |    |    |    |    |      |       |             |    |             |    |    |     |    |     |      |            |            |    |       |      |    |    |    |    |    |    |    |    |
|   | 15 | 12 | С    | 12 |    |   |    |    |    |    |    |    |      |       |             |    |             |    |    |     |    |     |      |            |            |    |       |      |    |    |    |    |    |    |    |    |
|   | 16 | 13 | С    | 13 |    |   |    |    |    |    |    |    |      |       |             |    |             |    |    |     |    |     |      |            |            |    |       |      |    |    |    |    |    |    |    |    |
|   | 17 | 14 | С    | 14 |    |   |    |    |    |    |    |    |      |       |             |    |             |    |    |     |    |     |      |            |            |    |       |      |    |    |    |    |    |    |    |    |
|   | 18 | 15 | С    | 15 |    |   |    |    |    |    |    |    |      |       |             |    |             |    |    |     |    |     |      |            |            |    |       |      |    |    |    |    |    |    |    |    |
|   | 19 | 16 | D    | 16 |    |   |    |    |    |    |    |    |      |       |             |    |             |    |    |     |    |     |      |            |            |    |       |      |    |    |    |    |    |    |    |    |
| 1 | 20 | 17 | D    | 17 |    |   |    |    |    |    |    |    |      |       |             |    |             |    |    |     |    |     |      |            |            |    |       |      |    |    |    |    |    |    |    |    |
| 1 | 21 | 18 | D    | 18 |    |   |    |    |    |    |    |    |      |       |             |    |             |    |    |     |    |     |      |            |            |    |       |      |    |    |    |    |    |    |    |    |
|   | 22 | 19 | D    | 19 |    |   |    |    |    |    |    |    |      |       |             |    |             |    |    |     |    |     |      |            |            |    |       |      |    |    |    |    |    |    |    |    |

| ) | AK         | AL            | AM         | AN   | AO   |
|---|------------|---------------|------------|------|------|
| l | カテゴリ       | 出勤時間          | 退勤時間       | 休憩時間 | 労働時間 |
|   | Α          | 9:00          | 16:00      | 1    | 6    |
|   | В          | 9:00          | 17:00      | 1    | 7    |
|   | С          | 9:00          | 17:30      | 1    | 7.5  |
|   | D          | 10:45         | 17:00      | 1    | 5.25 |
|   | Е          | 13:00         | 17:00      | 0    | 4    |
| _ |            |               |            |      |      |
| - | 休暇<br>(戻せな | 稀望リセ<br>いため注意 | ット<br>急!!) |      |      |
|   |            |               |            |      |      |

### 使い方ガイド 【出勤表】編-①

✓上段の画像が出勤を管理する表です。

氏名とカテゴリだけは自分で入力しますが、それ以外の カレンダー部分などは、着色含めてほぼ全自動です。 関数が入っているので気をつけましょう。

✓中段の画像は出勤管理表の下部にある集計表です。 早退や遅刻の人がいる場合は、マイナスになる人時を 記入しておくことで全体の人時を調整できます。 それ以外は全部関数による自動計算ですね。

✓ 下段の画像は全て自動反映される部分なので、 一切触らないでください。関数で自動反映させるための ワンクッションとして使っています。

| A          | 、時                          | 氏名                    | 出现                                            | 1 助数                                                                                                    | 2                                                   | 3                                     | 4                                         | 5                                          | 6                                                    | 7                                                      | 8                                              | 9                                              | 10                                           | 11                                                                 | 12                                                       | 13 1                                                               | 4 15                                                | 16                                        | 17                                         | 18                                        | 19                                        | 20                                         | 21                                        | 22                                         | 23                                         | 24                                         | 25                                | 26                              | 27                                         | 28                                    | 29                                         | 30                                   | 31                                        |
|------------|-----------------------------|-----------------------|-----------------------------------------------|----------------------------------------------------------------------------------------------------|-----------------------------------------------------|---------------------------------------|-------------------------------------------|--------------------------------------------|------------------------------------------------------|--------------------------------------------------------|------------------------------------------------|------------------------------------------------|----------------------------------------------|--------------------------------------------------------------------|----------------------------------------------------------|--------------------------------------------------------------------|-----------------------------------------------------|-------------------------------------------|--------------------------------------------|-------------------------------------------|-------------------------------------------|--------------------------------------------|-------------------------------------------|--------------------------------------------|--------------------------------------------|--------------------------------------------|-----------------------------------|---------------------------------|--------------------------------------------|---------------------------------------|--------------------------------------------|--------------------------------------|-------------------------------------------|
|            | 6                           | 1                     | (                                             | ×                                                                                                    | *<br>6                                              | 金<br>6                                | *                                         | E                                          | 月<br>6                                               | 火<br>6                                                 | *<br>6                                         | <b>木</b><br>6                                  | 金<br>6                                       | *                                                                  | 8                                                        | 月 :                                                                | k *<br>5 6                                          | 木<br>6                                    | 金<br>6                                     | +                                         | H                                         | 月<br>6                                     | 火<br>6                                    | *                                          | 木<br>6                                     | 金<br>6                                     | *                                 | H                               | 月<br>6                                     | 火 6                                   | 水<br>6                                     | 木<br>6                               | 金<br>6                                    |
| A          | 6                           | 2                     | 2                                             | 1                                                                                                    | 6                                                   | 6                                     |                                           |                                            | 6                                                    | 6                                                      | 6                                              | 6                                              | 6                                            | _                                                                  |                                                          |                                                                    | 5 6                                                 | 6                                         | 6                                          |                                           |                                           | 6                                          | 6                                         | 6                                          | 6                                          | 6                                          |                                   |                                 | 6                                          | 6                                     | 6                                          | 6                                    | 6                                         |
| A          | 6                           | 4                     | 2                                             | 1                                                                                                    |                                                     |                                       |                                           |                                            |                                                      |                                                        |                                                |                                                |                                              |                                                                    |                                                          |                                                                    |                                                     |                                           |                                            |                                           |                                           |                                            |                                           |                                            |                                            |                                            |                                   |                                 |                                            |                                       |                                            |                                      |                                           |
| B          | 7                           | 5                     | 2                                             | 1                                                                                                    | _                                                   |                                       |                                           |                                            |                                                      |                                                        | -                                              |                                                | _                                            | -                                                                  |                                                          |                                                                    | _                                                   |                                           |                                            |                                           |                                           |                                            |                                           |                                            |                                            |                                            |                                   |                                 |                                            |                                       |                                            |                                      |                                           |
| B          | 7                           | 7                     | 2                                             | 1                                                                                                    |                                                     |                                       |                                           |                                            |                                                      | _                                                      | _                                              |                                                | _                                            |                                                                    |                                                          |                                                                    | _                                                   |                                           |                                            |                                           |                                           |                                            |                                           |                                            |                                            |                                            |                                   |                                 |                                            |                                       |                                            |                                      |                                           |
| В          | 7                           | 9                     | 2                                             | 1                                                                                                    |                                                     |                                       |                                           |                                            |                                                      |                                                        |                                                |                                                |                                              |                                                                    |                                                          |                                                                    |                                                     |                                           |                                            |                                           |                                           |                                            |                                           |                                            |                                            |                                            |                                   |                                 |                                            |                                       |                                            |                                      |                                           |
| B<br>C 7   | 7                           | 10                    | 2                                             | 1                                                                                                    | _                                                   |                                       |                                           |                                            |                                                      | -                                                      | -                                              |                                                | _                                            | -                                                                  |                                                          | _                                                                  | _                                                   | -                                         |                                            |                                           |                                           |                                            |                                           |                                            |                                            |                                            |                                   |                                 |                                            |                                       |                                            |                                      |                                           |
| C 7        | 7.5                         | 12                    | 2                                             | 1                                                                                                    |                                                     |                                       |                                           |                                            |                                                      |                                                        |                                                |                                                |                                              |                                                                    |                                                          |                                                                    |                                                     |                                           |                                            |                                           |                                           |                                            |                                           |                                            |                                            |                                            |                                   |                                 |                                            |                                       |                                            |                                      |                                           |
| C 7        | 7.5                         | 13                    | 2                                             | 1                                                                                                    |                                                     |                                       |                                           |                                            |                                                      |                                                        |                                                |                                                |                                              |                                                                    |                                                          |                                                                    |                                                     |                                           |                                            |                                           |                                           |                                            |                                           |                                            |                                            |                                            |                                   |                                 |                                            |                                       |                                            |                                      |                                           |
| C 7<br>D 5 | 7.5<br>5.3                  | 15<br>16              | 2                                             | 1                                                                                                    | _                                                   |                                       |                                           |                                            |                                                      | -                                                      | -                                              |                                                | _                                            |                                                                    |                                                          | _                                                                  | _                                                   | -                                         |                                            |                                           |                                           |                                            |                                           |                                            |                                            |                                            |                                   |                                 |                                            |                                       |                                            |                                      |                                           |
| D 5        | 5.3                         | 17                    | 2                                             | 1                                                                                                    |                                                     |                                       |                                           |                                            |                                                      |                                                        |                                                |                                                |                                              |                                                                    |                                                          |                                                                    |                                                     |                                           |                                            |                                           |                                           |                                            |                                           |                                            |                                            |                                            |                                   |                                 |                                            |                                       |                                            |                                      |                                           |
| D 5        | 5.3                         | 19                    | 2                                             | 1                                                                                                    |                                                     |                                       |                                           |                                            |                                                      |                                                        |                                                |                                                |                                              |                                                                    |                                                          |                                                                    |                                                     |                                           |                                            |                                           |                                           |                                            |                                           |                                            |                                            |                                            |                                   |                                 |                                            |                                       |                                            |                                      |                                           |
| D 5        | 5.3<br>4                    | 20                    | 2                                             | 1                                                                                                    | _                                                   |                                       |                                           |                                            |                                                      | -                                                      | _                                              |                                                | _                                            | _                                                                  |                                                          | _                                                                  | _                                                   | -                                         |                                            |                                           |                                           |                                            |                                           |                                            |                                            |                                            |                                   |                                 |                                            |                                       |                                            |                                      |                                           |
|            |                             |                       |                                               |                                                                                                    |                                                     |                                       |                                           |                                            |                                                      | 1                                                      |                                                |                                                |                                              |                                                                    |                                                          |                                                                    |                                                     | 1                                         |                                            |                                           |                                           |                                            |                                           |                                            |                                            |                                            |                                   |                                 |                                            |                                       |                                            |                                      |                                           |
| 人数         | A<br>B<br>C<br>D<br>E<br>早退 | ・遅刻等<br>総人時<br>248.75 | 6<br>7<br>7.5<br>5.25<br>4<br>外服人<br>分服人<br>3 | 0<br>0<br>0<br>i<br>0<br>0<br>i<br>0<br>i<br>0<br>0<br>i<br>0<br>i<br>0<br>0<br>i<br>0<br>0<br>i<br>0<br>0<br>i<br>0<br>0<br>i<br>0<br>0<br>i<br>0<br>0<br>i<br>0<br>0<br>i<br>0<br>0<br>i<br>0<br>0<br>i<br>0<br>i<br>0<br>0<br>i<br>0<br>i<br>i<br>0<br>i<br>i<br>0<br>i<br>0<br>i<br>0<br>i<br>i<br>0<br>i<br>i<br>0<br>i<br>i<br>0<br>i<br>i<br>0<br>i<br>i<br>i<br>i<br>i<br>i<br>i<br>i<br>i<br>i<br>i<br>i<br>i<br>i<br>i<br>i<br>i<br>i<br>i<br>i | 2<br>0<br>0<br>0<br>0<br>0<br>0<br>2<br>236.75<br>2 | 2<br>0<br>0<br>0<br>12<br>236.75<br>2 | 0  <br>0  <br>0  <br>0  <br>248.75  <br>2 | 0<br>0<br>0<br>0<br>0<br>0<br>48.75 2<br>0 | 2 2<br>0 0<br>0 0<br>0 0<br>12 1<br>36.75 236<br>2 2 | 2 2<br>0 0<br>0 0<br>0 0<br>2 1<br>1<br>.75 236<br>2 2 | 2<br>0<br>0<br>0<br>0<br>12<br>1<br>5.75<br>23 | 2<br>0<br>0<br>0<br>0<br>12<br>5.75<br>23<br>2 | 2 0<br>0 0<br>0 0<br>12 0<br>86.75 24<br>2 0 | 0 0<br>0 0<br>0 0<br>0 0<br>0 0<br>0 0<br>0 0<br>0 0<br>0 0<br>0 0 | 0 (0<br>0 (0<br>0 (0<br>0 (0<br>0 (0<br>8.75 248<br>0 (0 | 0 2<br>0 0<br>0 0<br>0 0<br>0 0<br>0 0<br>0 12<br>3.75 236.<br>0 2 | 2<br>0<br>0<br>0<br>0<br>0<br>12<br>75 236.75<br>2  | 2<br>0<br>0<br>0<br>0<br>0<br>236.75<br>2 | 2<br>0<br>0<br>0<br>0<br>12<br>236.75<br>2 | 0<br>0<br>0<br>0<br>0<br>0<br>248.75<br>2 | 0<br>0<br>0<br>0<br>0<br>0<br>248.75<br>2 | 2<br>0<br>0<br>0<br>0<br>12<br>236.75<br>2 | 2<br>0<br>0<br>0<br>0<br>12<br>36.75<br>2 | 2<br>0<br>0<br>0<br>0<br>12<br>236.75<br>2 | 2<br>0<br>0<br>0<br>0<br>12<br>236.75<br>2 | 2<br>0<br>0<br>0<br>0<br>12<br>236.75<br>2 | 0<br>0<br>0<br>0<br>0<br>248.75 2 | 0<br>0<br>0<br>0<br>0<br>248.75 | 2<br>0<br>0<br>0<br>0<br>12<br>236.75<br>2 | 2<br>0<br>0<br>0<br>12<br>236.75<br>2 | 2<br>0<br>0<br>0<br>0<br>12<br>236.75<br>2 | 2<br>0<br>0<br>0<br>12<br>36.75<br>2 | 2<br>0<br>0<br>0<br>0<br>12<br>36.75<br>2 |
|            |                             |                       |                                               |                                                                                                    |                                                     |                                       |                                           |                                            |                                                      |                                                        |                                                |                                                |                                              |                                                                    |                                                          |                                                                    |                                                     |                                           |                                            |                                           |                                           |                                            |                                           |                                            |                                            |                                            |                                   |                                 | -                                          |                                       |                                            |                                      |                                           |
|            |                             |                       |                                               |                                                                                                    |                                                     |                                       |                                           |                                            |                                                      |                                                        |                                                |                                                |                                              |                                                                    | 休暇                                                       | 日本1                                                                | 望日                                                  |                                           |                                            |                                           |                                           |                                            |                                           |                                            |                                            |                                            |                                   |                                 |                                            |                                       |                                            |                                      |                                           |
| 2          | 3                           | 6                     | 7                                             | 8 23                                                                                                    | 9                                                   | 10                                    | 14                                        | 15                                         | 16                                                   | 17                                                     | 7 2                                            | 20                                             | 21                                           | 22                                                                 |                                                          | 日本<br>24<br>9                                                      | 望日<br>27<br>8                                       | 28                                        | 29                                         | 30                                        | 31                                        |                                            |                                           |                                            |                                            |                                            |                                   |                                 |                                            |                                       |                                            |                                      |                                           |
| 2<br>14    | 3 15                        | 6<br>17               | 7 16                                          | 8 23                                                                                                    | 9 22                                                | 10 20                                 | 14 21                                     | 15 29                                      | 16<br>24                                             | 17                                                     | 7 2                                            | 20                                             | 21<br>31                                     | 22<br>30                                                           | 休眠<br>23<br>10                                           | 设希<br>24<br>9                                                      | 望日<br>27<br>8                                       | 28<br>7                                   | 29<br>6                                    | 30<br>3                                   | 31                                        |                                            |                                           |                                            |                                            |                                            |                                   |                                 |                                            |                                       |                                            |                                      |                                           |
| 2 14       | 3 15                        | 6 17                  | 7 16                                          | 8 23                                                                                                    | 9 22                                                | 10 20                                 | 14 21                                     | 15                                         | 16 24                                                | 177                                                    | 7 2                                            | 20 28                                          | 21<br>31                                     | 22<br>30                                                           | 休明<br>23<br>10                                           | 日本<br>24<br>9                                                      | 望日<br>27<br>8                                       | 28<br>7                                   | 29<br>6                                    | 30                                        | 31                                        |                                            |                                           |                                            |                                            |                                            |                                   |                                 |                                            |                                       |                                            |                                      |                                           |
| 2 14       | 3 15                        | 6<br>17               | 7 16                                          | 8 23                                                                                                    | 9 22                                                | 10 20                                 | 14                                        | 15                                         | 16 24                                                | 177                                                    | 7 2                                            | 20 28 2                                        | 21<br>31                                     | 22 30                                                              | 休眠<br>23<br>10                                           | 日本<br>24<br>9                                                      | 望日<br>27<br>8                                       | 28<br>7                                   | 29<br>6                                    | 30                                        | 31                                        |                                            |                                           |                                            |                                            |                                            |                                   |                                 |                                            |                                       |                                            |                                      |                                           |
| 2 14       | 3 15                        | 6<br>17               | 7 16                                          | 8 23                                                                                                    | 9 22                                                | 10 20                                 | 14 21                                     | 15                                         | 16<br>24                                             | 17                                                     | 7 2                                            | 20 28                                          | 21<br>31                                     | 22<br>30                                                           | 休眠<br>23<br>10                                           | 段希<br>24<br>9                                                      | 望日<br>27<br>8                                       | 28                                        | 29                                         | 30                                        | 31                                        |                                            |                                           |                                            |                                            |                                            |                                   |                                 |                                            |                                       |                                            |                                      |                                           |
| 2 14       | 3 15                        | 6 17                  | 7 16                                          | 8 23                                                                                                    | 9 22                                                | 10 20                                 |                                           | 15 29                                      |                                                      |                                                        | 7 2                                            | 20 28 1                                        | 21 31                                        | 22<br>30                                                           | 休眠<br>23<br>10                                           | 日本1<br>24<br>9                                                     | 望日<br>27<br>8                                       | 28 7                                      | 29 6                                       | 30                                        | 31                                        |                                            |                                           |                                            |                                            |                                            |                                   |                                 |                                            |                                       |                                            |                                      |                                           |
| 2 14       | 3 15                        | 6 17                  | 7 16                                          | 8 23                                                                                                    | 9 22                                                | 10 20                                 |                                           |                                            | 16 24                                                | 177 277                                                | 7 2                                            | 20 28 2                                        | 21<br>31                                     | 22 30                                                              | 休暇<br>23<br>10                                           | 24<br>9                                                            | 望日<br>27<br>8                                       | 28 7                                      | 29<br>6                                    | 30                                        | 31                                        |                                            |                                           |                                            |                                            |                                            |                                   |                                 |                                            |                                       |                                            |                                      |                                           |
| 2 14       | 3 15                        | 6 17                  | 7 16                                          | 8 23                                                                                                    | 9 22                                                |                                       |                                           |                                            |                                                      |                                                        |                                                |                                                | 21<br>31                                     | 22 30                                                              | 休暇<br>23<br>10                                           | <b>没希</b> 日<br>24<br>9                                             | 望日<br>27<br>8<br>—————————————————————————————————— | 28 7                                      | 29<br>6                                    | 30                                        | 31                                        |                                            |                                           |                                            |                                            |                                            |                                   |                                 |                                            |                                       |                                            |                                      |                                           |
| 2 14       | 3 15                        | 6 17                  | 7 16                                          | 8 23                                                                                                    | 9 22                                                |                                       |                                           | 15 29                                      |                                                      |                                                        |                                                |                                                | 21<br>31                                     | 22 30                                                              |                                                          | 24<br>9                                                            |                                                     | 28 7                                      | 29 6                                       | 30                                        | 31                                        |                                            |                                           |                                            |                                            |                                            |                                   |                                 |                                            |                                       |                                            |                                      |                                           |
| 2 14       | 3 15                        | 6 17                  | 7 16                                          | 8 23                                                                                                    | 9 22                                                |                                       |                                           |                                            |                                                      |                                                        |                                                |                                                | 21 31                                        | 22 30                                                              | 休 <b>昨</b><br>23<br>10                                   | <b>没希</b> :<br>24<br>9                                             | 望日<br>27<br>8<br>                                   | 28 7                                      | 29<br>6                                    | 30                                        |                                           |                                            |                                           |                                            |                                            |                                            |                                   |                                 |                                            |                                       |                                            |                                      |                                           |
|            | 3 15                        |                       | 7 16                                          | 8 23                                                                                                    | 9 22                                                |                                       |                                           |                                            |                                                      |                                                        |                                                |                                                | 21 31                                        | 22<br>30                                                           | 休明<br>23<br>10                                           | 日本<br>24<br>9<br>                                                  | 27<br>8                                             | 28 7                                      | 29 6                                       | 30 3                                      |                                           |                                            |                                           |                                            |                                            |                                            |                                   |                                 |                                            |                                       |                                            |                                      |                                           |
|            | 3 15                        |                       | 7 16                                          | 8 23                                                                                                    | 9 22                                                |                                       |                                           |                                            |                                                      |                                                        |                                                |                                                | 21 31                                        | 22 30                                                              |                                                          | 24<br>9<br>                                                        | 望日<br>27<br>8<br>                                   | 28 7                                      | 29 6                                       | 30                                        |                                           |                                            |                                           |                                            |                                            |                                            |                                   |                                 |                                            |                                       |                                            |                                      |                                           |
|            | 3 15                        |                       | 7 16                                          | 8 23                                                                                                    | 9 22                                                |                                       |                                           |                                            |                                                      |                                                        |                                                |                                                | 21 31                                        | 22<br>30                                                           |                                                          |                                                                    |                                                     | 28 7                                      | 29<br>6                                    | 30 3                                      |                                           |                                            |                                           |                                            |                                            |                                            |                                   |                                 |                                            |                                       |                                            |                                      |                                           |
|            | 3 15                        |                       | 7 16                                          | 8<br>23                                                                                                    | 9 22                                                |                                       |                                           |                                            |                                                      |                                                        |                                                |                                                | 21 31                                        | 22 30                                                              | <b>休</b> 罪<br>23<br>10                                   |                                                                    |                                                     | 28 7                                      | 29<br>6                                    | 30                                        |                                           |                                            |                                           |                                            |                                            |                                            |                                   |                                 |                                            |                                       |                                            |                                      |                                           |

### 使い方ガイド 【出勤表】編-2

✓ 上段の画像が印刷用マクロボタンです。 範囲などの設定は前回の印刷の状態を引き継ぐため、 最初はCtrl+Pで手動設定を。

✓中段が年月の指定箇所ですね。 オレンジ色の部分を入力するとカレンダーが自動更新。

✓ 下段のカテゴリーは関数なので触らないように。

|       | E[ | ]刷    |       |       |       |       |
|-------|----|-------|-------|-------|-------|-------|
| 202   | 25 |       | ŧ     | 1     | 月     |       |
|       | 月礼 | Ø     | 2     | 2025/ | 1/1   |       |
|       | 月习 | ¥     | 2     | 025/: | 1/31  |       |
|       |    |       |       |       |       |       |
|       |    |       |       |       |       |       |
| カテゴリ・ | _  | Α     | В     | С     | D     | Ε     |
| 実労働時間 | 間  | 6     | 7     | 7.5   | 5.25  | 4     |
| 出勤時間  | 8  | 9:00  | 9:00  | 9:00  | 10:45 | 13:00 |
| 退勤時間  | 3  | 16:00 | 17:00 | 17:30 | 17:00 | 17:00 |

### 使い方ガイド 【作業計画表】編-①

✓この画像が作業計画表の左側です。

出勤人時以外の項目には関数が入っているため、 基本的には自動更新ですが、**生産性を調整したい場合** は「人時」項目をいじってください。

|    | 日付 | <b>4</b> 55 1 94 | <b>水面(1</b> 44 | 7   | ł. | *   | *  |
|----|----|------------------|----------------|-----|----|-----|----|
| Ħ  | 曜日 | H30/08           | 20 X AN        | 数量  | 人時 | 数量  | 人時 |
| 1  | *  | 236.75           | 20             | 200 | 7  | 400 | 13 |
| 2  | *  | 236.75           | 25             | 260 | 8  | 500 | 17 |
| S  | 金  | 236.75           | 30             | 300 | 10 | 600 | 20 |
| 4  | 土  |                  |                |     |    |     |    |
| б  |    |                  |                |     |    |     |    |
| 6  | Я  | 236.75           | 10             | 100 | 3  | 200 | 7  |
| 7  | 火  | 236.75           | 15             | 160 | 5  | 300 | 10 |
| 8  | *  | 236.75           | 20             | 200 | 7  | 400 | 13 |
| 9  | *  | 236.75           | 26             | 260 | 8  | 600 | 17 |
| 10 | \$ | 236.75           | 30             | 300 | 10 | 600 | 20 |
| 11 | 土  |                  |                |     |    |     |    |
| 12 | B  |                  |                |     |    |     |    |
| 13 | 月  | 236.75           | 10             | 100 | S  | 200 | 7  |
| 14 | 火  | 236.75           | 15             | 160 | 5  | 300 | 10 |
| 15 | 水  | 236.75           | 20             | 200 | 7  | 400 | 13 |
| 16 | *  | 236.75           | 26             | 260 | 8  | 500 | 17 |
| 17 | 金  | 236.75           | 30             | 300 | 10 | 600 | 20 |
| 18 | 土  |                  |                |     |    |     |    |
| 19 | E  |                  |                |     |    |     |    |
| 20 | я  | 236.75           | 10             | 100 | 3  | 200 | 7  |
| 21 | 火  | 236.75           | 15             | 160 | 5  | 300 | 10 |
| 22 | 水  | 236.75           | 20             | 200 | 7  | 400 | 13 |

### 使い方ガイド 【作業計画表】編-2

✓上段の画像はその他項目の入力欄です。
関数は入ってないのでお好きに。10項目あります。

 ✓ 左側中段の画像は定型業務2種(★、★★)の列に 自動で予定数値を入力するためのものです。
 基本的には数量を入力します。
 色が連動してるため、わかりやすいはず…。

✓ 左側下段の画像ではチェック表を作成できます。
予定作成の大事なポイントを入力して、忘れないようにするために使っています。

✓ 右側下段の画像は集計表ですね。各カテゴリごとの合計 時間と、総計時間がわかるようになっています。

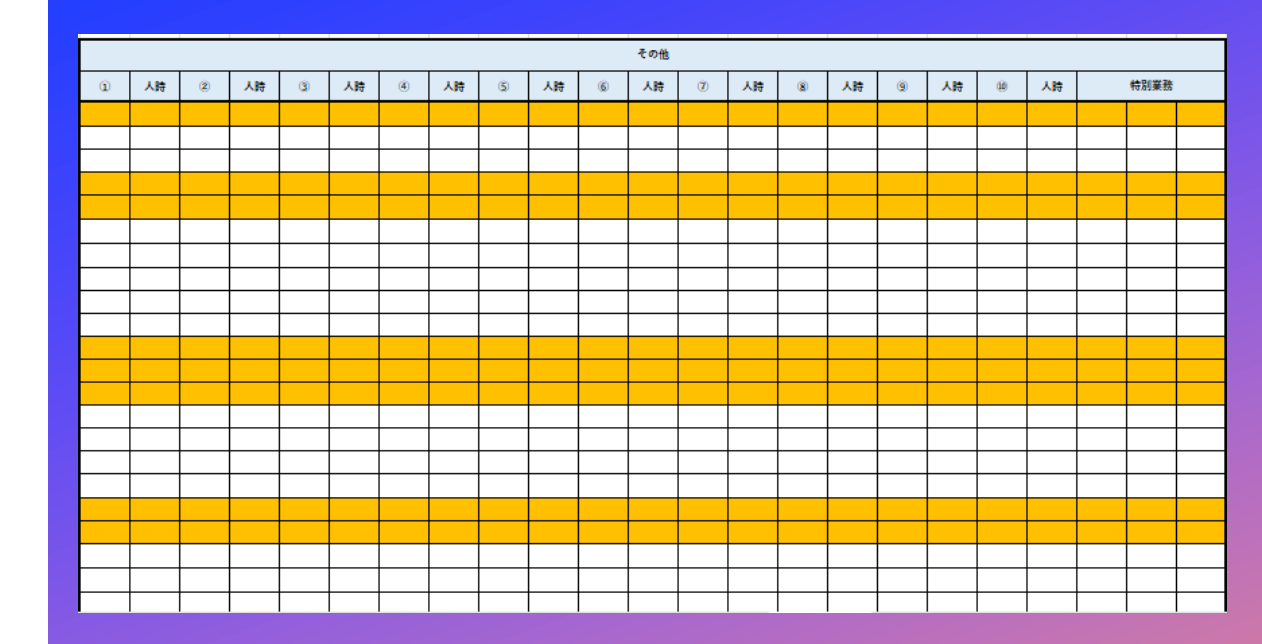

| 月 | 100       | Л               | 200    |
|---|-----------|-----------------|--------|
| 火 | 150       | 火               | 300    |
| 水 | 200       | *               | 400    |
| * | 250       | *               | 500    |
| 金 | 300       | 숲               | 600    |
|   |           |                 |        |
|   | チェック      | 值日—智            |        |
|   | , 1, 1, 1 | <del>жн ж</del> |        |
|   |           |                 | □ チェック |
|   |           |                 |        |
|   |           |                 | □ チェック |
|   |           |                 | □ チェック |
|   |           |                 | □ チェック |
|   |           |                 | □ チェック |
|   |           |                 | □ チェック |
|   |           |                 | □ チェック |

| カテゴリ  | 内容 | 合計    |
|-------|----|-------|
| *     |    | 158.3 |
| **    |    | 316.7 |
|       |    |       |
| カテゴリ  | 内容 | 合計    |
| その他 🛈 |    | 0     |
| その他 ② |    | 0     |
| その他 🛞 |    | 0     |
| その他 ④ |    | 0     |
| その他 💲 |    | 0     |
| その他 ⑥ |    | 0     |
| その他 🕐 |    | 0     |
| その他 ⑧ |    | 0     |
| その他 ⑨ |    | 0     |
| その他 🕚 |    | 0     |
|       | 総計 | 475.0 |

## 特殊な操作

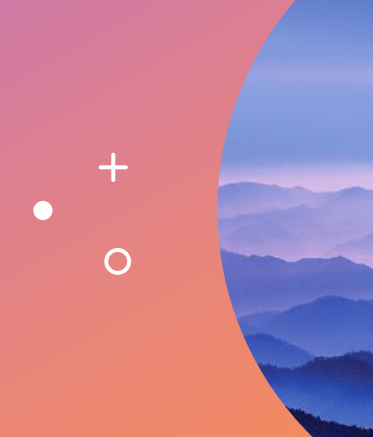

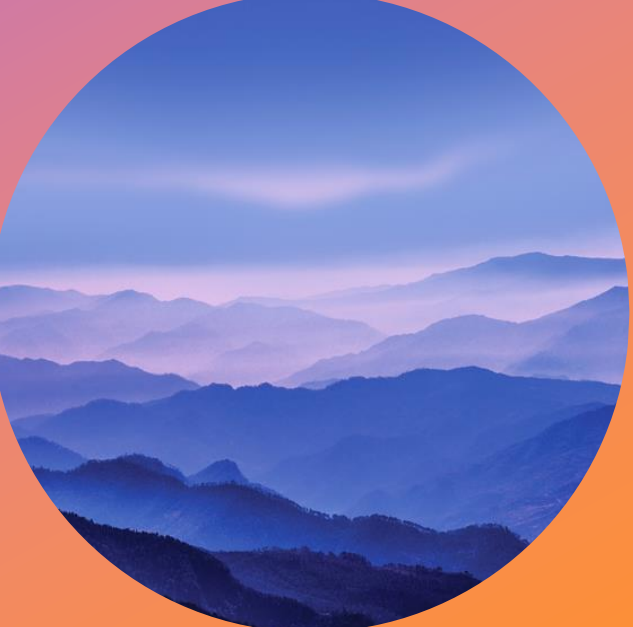

### 特殊な操作 【祝日リスト更新後の、条件付き書式の数式調整方法】 『年に一回、祝日リストの更新をする必要がありますが、更新するとシートに設定している条件付き書式の数式の 参照先がズレてしまい、#REFエラーが発生します。(参照先が変更され、見つからない場合に出るエラー) 【調整方法】

①シート内の自動着色されるセルを全部選択 →「条件付き書式」を選択 →「ルールの管理」を選択 ■ ルールの管理(B)…
 ②「条件付き書式ルールの管理」 画面内にある「=COUNTIF」から始まる数式を探す (画像だと下ふたつが該当↓)
 ③ダブルクリックで編集画面に入る

④数式内のエラーになっている部分を選択する

次の数式を満たす場合に値を書式設定(<u>O</u>):

=COUNTIF(各種設定!#REF,M\$8)=1

⑤数式の右のほうにある上方向矢印をクリック

Ť

| 条件付き書式ルールの管理                                                         |          |                  |   | ? )         | × |  |
|----------------------------------------------------------------------|----------|------------------|---|-------------|---|--|
| 書式ルールの表示(S): 現在の選択範囲                                                 |          |                  |   |             |   |  |
| 田新規ルール(N)…     アルールの編集(E)…     メルールの削除(D)     田ルールの複製(C)     ヘ     ✓ |          |                  |   |             |   |  |
| ルール (表示順で適用)                                                         | 書式       | 適用先              |   | 条件を満たす場合は停止 |   |  |
| セルの値が 1 から 10 の範囲内                                                   | Aaあぁアァ亜宇 | =\$M\$9:\$AQ\$58 | Ť |             |   |  |
| 数式: =OR(TEXT(M\$8,"aaa")="土",TEXT(M\$8,"aaa")=                       | Aaあぁアァ亜宇 | =\$M\$7:\$AQ\$58 | Ť |             |   |  |
| 数式:=TEXT(M\$8,"aaa")="日"                                             | Aaあぁアァ亜宇 | =\$M\$8:\$AQ\$8  | Î |             |   |  |
| 数式: =TFXT(M\$8."aaa")="十"                                            | Aaあぁアァ亜宇 | =\$M\$8:\$AO\$8  | Ŷ |             |   |  |
| 数式: =COUNTIF(各種設定!\$A\$4:\$A\$22,M\$8)=1                             | Aaあぁアァ亜宇 | =\$M\$8:\$AQ\$8  | 1 |             |   |  |
| 数式:=COUNTIF(各種設定!\$A\$4:\$A\$22,M\$8)=1                              | Aaあぁアァ亜宇 | =\$M\$7:\$AQ\$58 | ± |             |   |  |
|                                                                      |          |                  |   |             |   |  |
|                                                                      |          |                  |   |             |   |  |
|                                                                      |          | ОК               |   | 閉じる 適用      |   |  |

⑥「各種設定」ページを選択する  $\rightarrow$  祝日リストの日付部分のみを全部選択する  $\rightarrow$  OKとか適用とか押して完了

※対象になるページは「出勤表」と「作業計画」のふたつです!

Ť

### **以上です** しっかり使い倒して、サクッと定時で帰りましょう!! ��

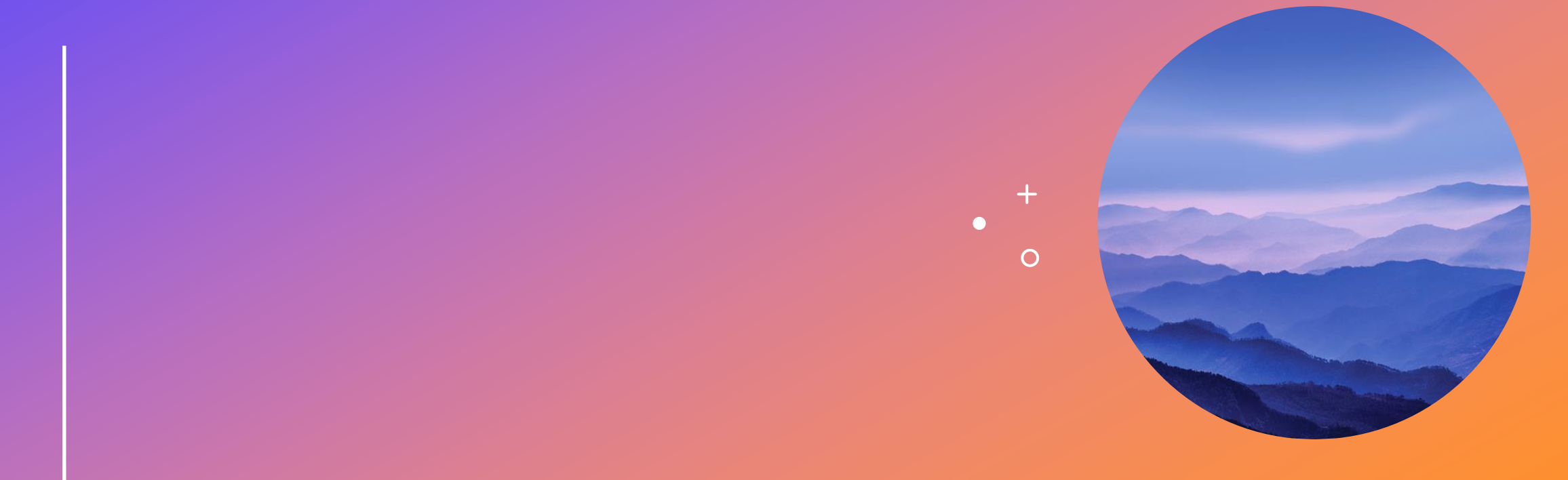